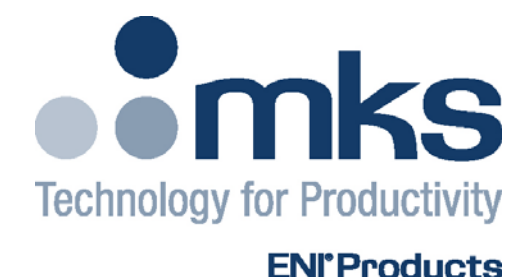

### **USER MANUAL**

### PROFIBUS-DP Interface for Elite Family Plasma Generators

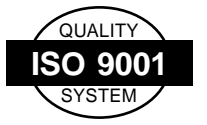

This product is manufactured at an MKS Instruments' ISO-9001:2000-Quality-System-compliant facility.

#### Notice

The material contained in this manual is subject to change without notice. No part of this manual may be reproduced or utilized in any form or by any means, electronic or mechanical, including photocopying or electronic transmission or other means of reproduction or distribution without prior written consent of MKS, ENI Products. The drawings, specifications and other technical information contained in this manual are the property of MKS, ENI Products and shall not be copied, reproduced or used in any way, in whole or in part, as the basis of manufacture or sale of similar items without the prior written consent of MKS, ENI Products.

#### WARRANTY

MKS, ENI Products warrants to the original licensee for a period of one (1) year from the date of delivery that the product will be free from defects in materials and workmanship. For a period of one (1) year, MKS, ENI Products will, at its option, adjust, repair or replace defective product, without charge to the original purchaser, so that the product performs according to its specifications.

When warranty service is required, the product must be returned, transportation prepaid, to the factory or to one of MKS, ENI Products' designated service centers. If, in our opinion, the product has been damaged by accident, unreasonable use, buyer-supplied software or interfacing, or abnormal conditions of operation, repairs will be billed at standard rates. In this case, an estimate will be submitted before the work is started.

THIS LIMITED WARRANTY IS EXCLUSIVE AND MKS, ENI PRODUCTS MAKES NO OTHER WARRANTIES, EXPRESS OR IMPLIED, AND ALL OTHER EXPRESS ORAL OR WRITTEN WARRANTIES AND ALL WARRANTIES IMPLIED BY LAW, INCLUDING ANY WARRANTIES OF MERCHANTABILITY OR FITNESS FOR A PARTICULAR PURPOSE OR OTHER WARRANTY OF QUALITY ARE EXCLUDED AND DISCLAIMED. IN NO EVENT SHALL MKS, ENI PRODUCTS BE LIABLE FOR SPECIAL, INDIRECT, INCIDENTAL OR CONSEQUENTIAL DAMAGES RESULTING FROM BREACH OF ANY WARRANTY, WHETHER EXPRESS OR IMPLIED, INCLUDING ANY IMPLIED WARRANTY OF MERCHANTABILITY OR FITNESS FOR A PARTICULAR PURPOSE, OR FROM ANY CAUSE WHATSOEVER, INCLUDING NEGLIGENCE.

Buyer's sole and exclusive remedy under this warranty shall be repair or replacement as set forth above, or if MKS, ENI Products is unable to repair or replace the defective part within a reasonable time, a refund of the price of the part or goods that give rise to the warranty claim.

#### DISCLAIMERS

#### Liability Exclusion

We have tested the contents of this document regarding agreement with the hardware and software described. Nevertheless, deviations can't be excluded, so that we are not guaranteeing complete agreement. The data in the document is checked periodically, however. Necessary corrections are included in subsequent editions. We gratefully accept suggestions for improvement.

#### Right to make changes:

MKS, ENI Products reserves the right to make changes, without notice, in the products, including circuits, and/or software, described or contained herein in order to improve design and/or performance. MKS, ENI Products assumes no responsibility or liability for the use of any of these products, conveys no license or title under any patent, or copyright to these products, and makes no representations or warranties that these products are free from patent, or copyright infringement, unless otherwise specified.

Subject to technical changes.

#### **Sales & Service Locations**

| ROCHESTER NY  | MKS Instruments. Inc.              | Tel: (585) 427-8300     |
|---------------|------------------------------------|-------------------------|
|               | 100 Highpower Road                 | Fax: (585) 427-7839     |
|               | Rochester NY 14623                 |                         |
|               | 1001100101,111 11020               |                         |
|               | Toll Free USA Sales Hotline:       | 1-800-267-5362          |
|               | Toll Free USA Technical            |                         |
|               | Support Hotline:                   | 1-877-464-2789          |
| SAN JOSE, CA  | MKS Instruments, Inc.              | Tel: (408) 750-0300     |
|               | 134 Rio Robles                     | Fax: (408) 428-0390     |
|               | San Jose, CA 95134                 | 1 a.m. (100) 120 0000   |
| ΔΙΙSTIN ΤΧ    | MKS Instruments Inc                | Tel: (512) 719-8000     |
|               | 1321 Rutherford Lane               | Fax: (512) 719-8095     |
|               | Suite 200                          |                         |
|               | Austin TX 78753                    |                         |
| ENGLAND       | 1 Anchorage Court                  | Tel: 44-161-929-5500    |
|               | Caspian Road                       | Fax: 44-161-929-5511    |
|               | Altrincham, Cheshire               |                         |
|               | WA14 5HH. England                  |                         |
| GERMANY       | Sielminger Str. 63                 | Tel: 49-711-947700      |
|               | D-70771 Leinfelden-                | Fax: 49-711-9477025     |
|               | Echterdingen (Stetten)             |                         |
|               | Stuttgart, Germany                 |                         |
| JAPAN         | MKS Japan, Inc.                    | Tel: 042-500-8825       |
|               | 2-12-11 Matsubara-cho              | Fax: 042-500-8829       |
|               | Akishima-city, Tokyo               |                         |
|               | Japan, 196-0003                    |                         |
| KOREA         | 6th Fl., Building B, Nexscien      | Tel: 82-31-8021-1307    |
|               | Plant, 456, Gomae-Dong,            | Fax: 82-31-8005-9324    |
|               | Giheung-Gu, Yongin-Si,             |                         |
|               | Gyungki-Do                         |                         |
|               | Postal code : 446-901, Korea       |                         |
| SINGAPORE     | Blk 4010 Techplace 1               | Tel: 65-6451-1062       |
|               | #01-07/08/09                       | Fax: 65-6451-0172       |
|               | Ang Mo Ko Ave 10                   |                         |
|               | Singapore 569626                   |                         |
| TAIWAN        | 2F, No. 47, Ln. 2, Sect. 2         | Tel: 886-3-575-3040     |
|               | Kuang Fu Rd.                       | Fax: 886-3-575-3048     |
|               | Hsinchu 300                        |                         |
|               | Taiwan, ROC                        |                         |
| P.R. of CHINA | West end of 2 <sup>nd</sup> floor, | Tel: 86-21-5834-7934 or |
|               | No. 3 building (T20-3)             | 86-21-5834-7914         |
|               | No. 258 Jinzang Rd.,               | Fax: 86-21-5834-7794    |
|               | Shanghai Jin Qiao Export           |                         |
|               | Processing Zone                    |                         |
|               | Pudong, Shanghai 201206            |                         |
|               | P.R. of China                      |                         |

Product and Applications information also available on the Internet at:

#### http://www.mksinst.com

# TABLE OF CONTENTS

| Chapter 1                                                        |
|------------------------------------------------------------------|
| Interface Description1-1                                         |
| Introduction1-1                                                  |
| Hardware Layout1-2                                               |
| Section 11-2                                                     |
| Section 21-2                                                     |
| Section 31-2                                                     |
| Section 41-2                                                     |
| User Interface1-3                                                |
| Configuration of PROFIBUS Communications for Normal Operation1-4 |
| Chapter 2                                                        |
| Configuring the PROFIBUS Board2-1                                |
| Data Format2-1                                                   |
| Request Variables (Download Bytes HOST → ENI)2-2                 |
| Command Byte Description2-2                                      |
| Error Code Listings:2-12                                         |
| Status Flag Bit Definition for Bytes 0,12-14                     |
| Active Toggle Bit2-14                                            |
| Command Status Response (CSR)2-15                                |
| Chapter 3                                                        |
| Interface Board Installation                                     |
| .GSD File                                                        |
| Interconnection Between Generator and Matchwork                  |
| PROFIBUS Electrical Characteristics                              |
| Topology                                                         |
| Medium                                                           |
| Line Length                                                      |
| Number of Stations                                               |
| Data Rates                                                       |
| Chapter 4                                                        |
| Hardware Specifications4-1                                       |
| Pin Definitions for 9-pin PROFIBUS Connector4-1                  |
| Temperature Range                                                |
| Maximum Cable Length per PROFIBUS Segment4-2                     |
| References                                                       |

## **Chapter 1**

# Interface Description

#### Introduction

The ENI generator PROFIBUS (Fieldbus) interface offers a communications interface for sensor-actuator devices. Data transfer between a PROFIBUS master and PROFIBUS slave is achieved through a sophisticated protocol that is based on the RS-485 physical layer. Excellent error correction and data transfer rates (up to 12 MBaud) make the PROFIBUS interface a very useful and reliable sensor-actuator device.

#### Hardware Layout

The Elite PROFIBUS interface hardware consists of four logical sections.

#### Section 1

This section is responsible for communications between the smart interface board and the control board. A customized communication protocol is used to transfer the generator information and receive generator commands.

#### Section 2

Two microprocessors and one memory module constitute the "brains" of the interface board. The first microprocessor controls data transfer between PROFIBUS and the generator's control board. The second microprocessor is a specialized processor that implements the Data Link Layer of PROFIBUS. It handles transmission details, such as encoding/decoding, bit stuffing, baud rate detection and message buffering.

#### Section 3

This section is the physical interface to PROFIBUS. It is electrically isolated to 1500 V DC from sections 1 and 2 and is the RS-485 interface.

#### Section 4

This section is the fiber optic interface to the Matching Network.

#### **User Interface**

The user interface is located on the rear of the generator. It has one PROFIBUS connector that is a 9-pin sub-D and an eight-section address and setup DIP switch. DIP switches 1 through 7 configure the generator's PROFIBUS address. The value is in binary format with position 1 being the Least Significant Bit (LSB) of the address. There are 128 possible settings for the station address. A binary "1" is represented by a switch being in the ON position, and a binary "0" by the switch in the OFF position.

DIP switch 8 is used to enable the bootloader application for software downloads to the on board FLASH device. For normal communications (PROFIBUS data from/to control board to/from interface board) the switch should be in the OFF position.

The MOD LED (yellow) provides information to the user about the status of the interface board software. When the MOD LED blinks at a constant rate of approximately 1 s, the software has detected a valid baud rate. It is connected or waiting connection to the bus. Otherwise, the MOD LED blinks at a much slower rate indicating that the software is searching for a signal.

The NET LED (green) is a bus connection indicator. PROFIBUS communications is active when the NET LED is solidly ON. There is no data exchange with the master when the NET LED is OFF.

To connect to the bus, the board uses a female 9-pin sub-D connector as described in *PROFIBUS Standards*, part three.

# Configuration of PROFIBUS Communications for Normal Operation

- **First**, turn off the generator. Make sure that the PROFIBUS master card in the PC computer is correctly initialized and check the connectors, terminations and bus cable for correct configuration.
- **Second**, ensure that bootloader mode is disabled by turning OFF DIP switch 8 on the PROFIBUS interface board.
- **Third**, turn on the generator.

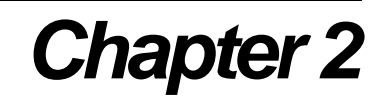

# Configuring the PROFIBUS Board

The configuration of the PROFIBUS interface board is done automatically during power up of the generator.

#### Data Format

The data that are transferred to/from the PROFIBUS interface are referred to in this document as *data variables*. Furthermore, *data variables* are divided into *request variables* and *response variables*.

*Request variables* are the data transferred **from** the PROFIBUS interface **to** the generator (HOST  $\rightarrow$  ENI).

Response variables are the data transferred to the PROFIBUS interface from the generator (ENI  $\rightarrow$  HOST). See Figure 1.

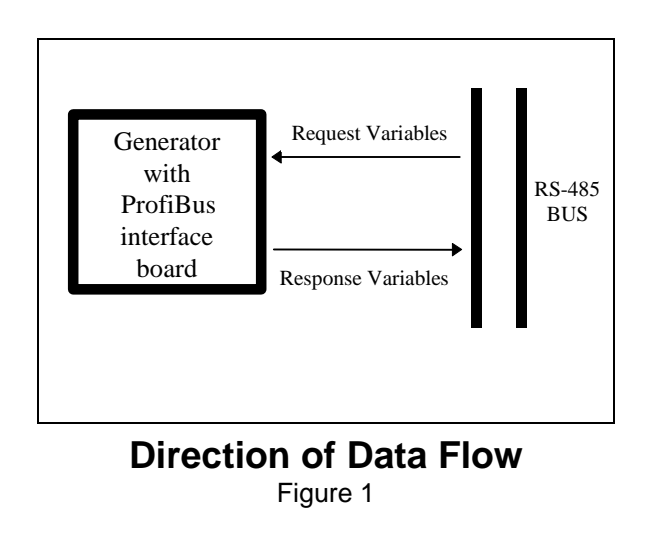

#### Request Variables (Download Bytes HOST $\rightarrow$ ENI)

Table 1 describes the applicability of the request variables to the Elite generator.

| Byte # | Variable Contents            |
|--------|------------------------------|
| Offset |                              |
| 0      | COMMAND #                    |
| 1      | DATA BYTE (LSB) (bits 0-7)   |
| 2      | DATA BYTE (MID) (bits 8-15)  |
| 3      | DATA BYTE (MSB) (bits 16-23) |

### Request Variables

#### **Command Byte Description**

| Command         | <b>Description</b>                            | Number of<br>Host Data | <u>Number of</u><br>Response Data |
|-----------------|-----------------------------------------------|------------------------|-----------------------------------|
|                 |                                               | Bytes                  | Bytes                             |
| 0               | Null - Command - Do nothing                   | 0                      | 0                                 |
| Null            |                                               |                        |                                   |
| 1               | Turns off RF output.                          | 0                      | 1 (CSR only)                      |
| RF off          | Read back with command 162.                   |                        |                                   |
| 2               | Turns on RF output.                           | 0                      | 1 (CSR only)                      |
| RF on           | Read back with command 162.                   |                        |                                   |
| 3               | Sets the regulation mode.                     | 1                      | 1 (CSR only)                      |
| Regulation mode |                                               |                        |                                   |
|                 | Send one data byte, indicating the desired    |                        |                                   |
|                 | regulation mode:                              |                        |                                   |
|                 | • 6 = Forward power (Pforward) regulation     |                        |                                   |
|                 | • 7 = Load power (Preal) regulation           |                        |                                   |
|                 | • 8 = External (V Bias) regulation            |                        |                                   |
|                 |                                               |                        |                                   |
|                 | Note: You cannot change regulation mode while |                        |                                   |
|                 | RE power is on                                |                        |                                   |
|                 | Ki power is on.                               |                        |                                   |
|                 | Read back with command 154.                   |                        |                                   |

| Command                      | Description                                                                                                    | Number of<br>Host Data<br>Bytes | <u>Number of</u><br><u>Response Data</u><br>Bytes |
|------------------------------|----------------------------------------------------------------------------------------------------|---------------------------------|---------------------------------------------------|
| 8<br>Set point               | <ul> <li>Specifies the output set point level for the selected regulation mode (set with command 3).</li> <li>Send two data bytes, least significant byte first, representing the set point level in watts.</li> <li>Accepts a value of 0 to nominal power.</li> <li>Read back with command 164.</li> </ul>                                                                                                    | 2                               | 1(CSR only)                                       |
| 13<br>Tuner control          | <ul> <li>Sets the tuner control if the generator is connected to a matchwork unit through the matching interface.</li> <li>This command will not work with other matching networks unless they are electrically compatible and are connected through the Matching Interface connector.</li> <li>Send one data byte: <ul> <li>0 = Manual</li> <li>1 = Automatic (Generator Controlled Match)</li> <li>2 = Match Automatic</li> </ul> </li> <li>Note 1: A matchwork unit must be connected to the generator.</li> <li>Note 2: Changing the matchwork from Match Automatic to Manual tuning will set the capacitors to the last position they were tuned to (in the Auto Mode) if RF is On.</li> <li>Note 3: When the matchwork is in Match Auto Tuning, the match presets will track the current capacitor position when RF is On.</li> </ul> | 1                               | 1 (CSR only)                                      |
| 14<br>Active control<br>mode | <ul> <li>Sets the generator's active control mode.</li> <li>Send one data byte:</li> <li>2 = Host (serial/ProfiBus) control</li> <li>6 = Local control through Front Panel or RS-232.</li> <li>Read back with command 155.</li> </ul>                                                                                                    | 1                               | 1 (CSR only)                                      |

| <u>Command</u>        | <b>Description</b>                                                                                                    | Number of<br>Host Data<br>Bytes | <u>Number of</u><br><u>Response Data</u><br>Bytes |
|-----------------------|----------------------------------------------------------------------------------------------------|---------------------------------|---------------------------------------------------|
| 17                    |                                                                                                    | 3                               | 1 (CSD only)                                      |
|                       |                                                                                                    | 5                               | I (CSK only)                                      |
| Frequency tuning      | NOT CUDDENTE V IMDI EMENTED                                                                                                    |                                 |                                                   |
| parameters            | NOT CURRENTLY INFLEMENTED<br>Commonds Status – 0x62 (00)                                                                                                    |                                 |                                                   |
|                       | Commands Status = 0x03 (99)                                                                                                    |                                 |                                                   |
|                       |                                                                                                    |                                 |                                                   |
|                       |                                                                                                    |                                 |                                                   |
|                       |                                                                                                    |                                 |                                                   |
|                       |                                                                                                    |                                 |                                                   |
|                       |                                                                                                    |                                 |                                                   |
|                       |                                                                                                    |                                 |                                                   |
|                       |                                                                                                    |                                 |                                                   |
|                       |                                                                                                    |                                 |                                                   |
|                       |                                                                                                    |                                 |                                                   |
|                       |                                                                                                    |                                 |                                                   |
|                       |                                                                                                    |                                 |                                                   |
|                       |                                                                                                    |                                 |                                                   |
|                       |                                                                                                    |                                 |                                                   |
|                       |                                                                                                    |                                 |                                                   |
|                       |                                                                                                    |                                 |                                                   |
|                       |                                                                                                    |                                 |                                                   |
|                       |                                                                                                    |                                 |                                                   |
|                       |                                                                                                    |                                 |                                                   |
|                       |                                                                                                    |                                 |                                                   |
|                       |                                                                                                    |                                 |                                                   |
|                       |                                                                                                    |                                 |                                                   |
|                       |                                                                                                    |                                 |                                                   |
| 18                    |                                                                                                    | 3                               | 1 (CSR only)                                      |
| RF frequency          |                                                                                                    | C                               | 1 (0.511 0 mJ)                                    |
| in nequency           | NOT CURRENTLY IMPLEMENTED                                                                                                    |                                 |                                                   |
|                       | Commands Status = $0x63$ (99)                                                                                                    |                                 |                                                   |
|                       |                                                                                                    |                                 |                                                   |
|                       |                                                                                                    |                                 |                                                   |
|                       |                                                                                                    |                                 |                                                   |
|                       |                                                                                                    |                                 |                                                   |
|                       |                                                                                                    |                                 |                                                   |
| 24                    | Source the current expension representation to                                                                                                    | 1                               | 1 (CCD = 1-1)                                     |
| 24<br>Seve presets    | Saves the current operation parameters to                                                                                                    | 1                               | I (CSR only)                                      |
| Save presets          | EEPROM as a preset with the given number (0 to                                                                                                    |                                 |                                                   |
|                       | <i>S)</i> .                                                                                                    |                                 |                                                   |
|                       | NOT CUDDENTI V IMDI EMENITEN                                                                                                    |                                 |                                                   |
|                       | Commands Status - Av62 (00)                                                                                                    |                                 |                                                   |
| 25                    | $\frac{1}{2} = \frac{1}{2} = \frac{1}$ | 1                               | 1 (CSD only)                                      |
| 2J<br>Restore presets | <b>EEDROM</b> as preset with the given number $(0 \text{ to } 5)$                                                                                                    | 1                               | 1 (CSK ONLY)                                      |
| Restore presets       | ELERION as preset with the given number (0 to 5).                                                                                                    |                                 |                                                   |
|                       | NOT CURRENTI V IMDI EMENTED                                                                                                    |                                 |                                                   |
|                       | TIOT CURRENTET INTERVIENTED<br>Commands Status – Av62 (00)                                                                                                    |                                 |                                                   |
| 1                     | Commanus Status = 0x03 (99)                                                                                                    | 1                               |                                                   |

| Command                        | Description                                          | Number of                 | Number of<br>Bognomes Data |
|--------------------------------|------------------------------------------------------|---------------------------|----------------------------|
|                                |                                                      | <u>Host Data</u><br>Bytes | Response Data<br>Rytes     |
| 27                             | Sets the desired pulsing. Send one data byte.        | 1                         | 1 (CSR only)               |
| Set pulsing                    | • $0 = $ Pulsing off                                 |                           |                            |
|                                | • 1 = Internal pulsing                               |                           |                            |
|                                | • 2 = External pulsing                               |                           |                            |
|                                |                                                      |                           |                            |
|                                | See also commands 93 and 96.                         |                           |                            |
|                                | Dead had with commond 177                            |                           |                            |
| 31                             | Read back with command 1/7.                          | 2                         | 1 (CSR only)               |
| Set RF-on                      |                                                      | 2                         | I (CSK only)               |
| ramping rise time              | NOT CURRENTLY IMPLEMENTED                            |                           |                            |
|                                | Commands Status = 0x63 (99)                          |                           |                            |
|                                |                                                      |                           |                            |
|                                |                                                      |                           |                            |
| 32<br>Set DE 55                |                                                      | 2                         | 1 (CSR only)               |
| Set RF-on<br>remping fall time | NAT CUDDENTI V IMDI EMENTED                          |                           |                            |
| ramping ran time               | Commands Status = $0x63 (99)$                        |                           |                            |
|                                |                                                      |                           |                            |
|                                |                                                      |                           |                            |
| 93                             | Sets the RF pulsing frequency.                       | 3                         | 1 (CSR only)               |
| Set pulsing                    | Send three data bytes, least significant byte first, |                           |                            |
| frequency                      | representing the pulsing frequency in Hertz.         |                           |                            |
|                                | • Accepts a value of 1 to 1000 (1 Hz to 1000 Hz).    |                           |                            |
|                                | <b>Note:</b> Ensure the value does not exceed the    |                           |                            |
|                                | specified maximum pulse frequency of the             |                           |                            |
|                                | generator                                            |                           |                            |
|                                |                                                      |                           |                            |
|                                | See also commands 27 and 96.                         |                           |                            |
|                                | Read back with command 193.                          |                           |                            |
| 96                             | Sets the RF pulsing duty ON time in increments of    | 2                         | 1 (CSR only)               |
| Set pulsing duty               | 1%. This value can range from 1% to 99%.             |                           |                            |
| cycle                          | • Minimum On or Off time is 20 uSec.                 |                           |                            |
|                                | See also commands 27 and 93                          |                           |                            |
|                                | see uso commands 27 and 75.                          |                           |                            |
|                                | Read back with command 196.                          |                           |                            |
| 111                            | Moves capacitors of a connected Matchwork unit       | 0                         | 1 (CSR only)               |
| Initialize                     | to the minimum position (position zero).             |                           |                            |
| capacitors                     | This command will not work with other matching       |                           |                            |
|                                | networks unless they are electrically compatible     |                           |                            |
|                                | and are connected through the Matching Interface     |                           |                            |
|                                | connector.                                           |                           |                            |

| <b>Command</b>                                   | Description                                                                                                    | <u>Number of</u><br>Host Data | <u>Number of</u><br>Response Data     |
|--------------------------------------------------|----------------------------------------------------------------------------------------------------|-------------------------------|---------------------------------------|
|                                                  |                                                                                                    | Bytes                         | Bytes                                 |
| 112<br>Move load<br>capacitor position           | <ul> <li>Moves the load capacitor motor of a connected<br/>Matchwork unit to the specified position.</li> <li>This command will not work with other matching<br/>networks unless they are electrically compatible<br/>and are connected through the Matching Interface<br/>connector.</li> <li>Send two data bytes to move the load motor to its<br/>new position.</li> <li>Accepts a value of 0 to 999</li> </ul>                   | 2                             | 1 (CSR only)                          |
|                                                  | Read back with command 175.                                                                                                    |                               |                                       |
| 119<br>PROFIBUS<br>reset/explicit fault<br>clear | Clears PROFIBUS fault and error code register.<br>Send one data byte.<br><b>Note:</b> Only if PROFIBUS is installed                                                                                                    | 0                             | 1 (CSR only)                          |
| 122<br>Move series cap<br>position               | <ul> <li>Moves the series capacitor motor of a connected</li> <li>unit to a specified position.</li> <li>This command will not work with other matching networks unless they are electrically compatible and are connected through the Matching Interface connector.</li> <li>Send two data bytes to move the series motor to its new position.</li> <li>Accepts a value of 0 to 999</li> <li>Read back with command 175.</li> </ul> | 2                             | 1 (CSR only)                          |
|                                                  |                                                                                                    |                               |                                       |
| 128<br>Supply type                               | Reports the generator type; returns 5 ASCII characters (for example, ABCDE).                                                                                                    | 0                             | 5 data bytes<br>5 ASCII<br>characters |
| 129<br>Supply size                               | Reports the output capacity of the generator;<br>returning packet contains 5 ASCII characters (for<br>example, _1350).                                                                                                    | 0                             | 5 data bytes<br>5 ASCII<br>characters |
| 130<br>Report software<br>version                | Reports the version of the software. The returning<br>packet contains 5 ASCII characters.<br>This command is used in conjunction with<br>command 198 to obtain the version/revision<br>number of the software (for example, C3STD.<br><b>Note:</b> This is the Indicator of the Software Package                                                                                                    | 0                             | 5 data bytes<br>5 ASCII<br>characters |

| Command                                      | Description                                                                                                    | Number of<br>Host Data<br>Bytes | <u>Number of</u><br><u>Response Data</u><br><u>Bytes</u> |
|----------------------------------------------|----------------------------------------------------------------------------------------------------|---------------------------------|----------------------------------------------------------|
| 131<br>Report motor<br>movement              | Reports the match network motor movement when<br>the generator is connected to a Matchwork unit<br>through the matching interface.<br>This command will not work with other matching<br>networks unless they are electrically compatible<br>and are connected through the Matching Interface<br>connector.<br>Returns one data byte:<br>• 0 = Match network's motors stopped | 0                               | 1                                                        |
| 151<br>Report ramping<br>rise and fall times | • 1 = Match network s motors running<br>Returns 0x00<br><b>NOT CURRENTLY IMPLEMENTED</b>                                                                                                    | 0                               | 4                                                        |
| 154<br>Report regulation<br>mode             | <ul> <li>Reports regulation mode.</li> <li>The controller returns one data byte representing the regulation mode:</li> <li>6 = Forward power (Pforward) regulation</li> <li>7 = Load power (Preal) regulation</li> <li>8 = External (V Bias) regulation</li> <li>Set with command 3.</li> </ul>                                                                              | 0                               | 1                                                        |
| 155<br>Report control<br>mode                | Reports the control mode.<br>The controller returns one data byte representing<br>the control mode:<br>• 2 = Host<br>• 6 = Local (Front Panel)<br>Set with command 14.                                                                                                    | 0                               | 1                                                        |

| <u>Command</u> | Description                                                                       | <u>Number of</u><br><u>Host Data</u> | <u>Number of</u><br><u>Response Data</u> |
|----------------|-----------------------------------------------------------------------------------|--------------------------------------|------------------------------------------|
|                |                                                                                   | Bytes                                | Bytes                                    |
| 162            | Reports process status. The controller returns the                                | 0                                    | 4                                        |
| Report process | following packet arranged as follows.                                             |                                      |                                          |
| status         | 1st status buts (bit flags).                                                      |                                      |                                          |
|                | 0 - Poserved                                                                      |                                      |                                          |
|                | • 1 – Match tuned                                                                 |                                      |                                          |
|                | • $2 = \text{Recipe run is active } (Always 0)$                                   |                                      |                                          |
|                | • 3 = Reserved                                                                    |                                      |                                          |
|                | • 4 = Reserved                                                                    |                                      |                                          |
|                | • 5 = Output power ( $0 = Off, 1 = On$ )                                          |                                      |                                          |
|                | • $6 = RF$ on requested ( $0 = Off$ , $1 = On$ )                                  |                                      |                                          |
|                | • 7 = Set point status ( $0$ = Within tolerance, $1$ = Out                        |                                      |                                          |
|                | of tolerance)                                                                     |                                      |                                          |
|                | 2nd status byte (bit flags):                                                      |                                      |                                          |
|                | • 0 = End of target life(Always 0)                                                |                                      |                                          |
|                | • $1 = \text{Reserved}$                                                           |                                      |                                          |
|                | • $2 = \text{Reserved}$                                                           |                                      |                                          |
|                | • $3 = Overtemperature$                                                           |                                      |                                          |
|                | • $4 = \text{Reserved}$                                                           |                                      |                                          |
|                | • $5 = \text{Reserved}$                                                           |                                      |                                          |
|                | • $6 =$ Match tune timeout                                                        |                                      |                                          |
|                | • / = Interlock open                                                              |                                      |                                          |
|                | 3rd status byte (bit flags):                                                      |                                      |                                          |
|                | • $0 = \text{Reserved}$                                                           |                                      |                                          |
|                | • $1 = \text{Reserved}$                                                           |                                      |                                          |
|                | • $2 = \text{Reserved}$                                                           |                                      |                                          |
|                | • 3 = Unassigned                                                                  |                                      |                                          |
|                | • $4 = \text{Reserved}$                                                           |                                      |                                          |
|                | • $5 = \text{Out of set point} (\text{Always 0})$                                 |                                      |                                          |
|                | • $0 = \text{Reserved}$                                                           |                                      |                                          |
|                | • / = Reserved                                                                    |                                      |                                          |
|                | 4th status byte (bit flags):                                                      |                                      |                                          |
|                | • 0 = Reserved                                                                    |                                      |                                          |
|                | • 1 = Reserved                                                                    |                                      |                                          |
|                | • $2 = PROFIBUS$ error                                                            |                                      |                                          |
|                | • $5 = \text{Reserved}$                                                           |                                      |                                          |
|                | • 4 = Keserved                                                                    |                                      |                                          |
|                | • $J = EXtended fault status$                                                     |                                      |                                          |
|                | • $0 = \text{RESERVED}$<br>• $7 = \text{CEX}$ is locked (0 = Unlocked 1 = Locked) |                                      |                                          |
|                | (bit 7 always 0)                                                                  |                                      |                                          |

| <b>Command</b>                                | <b>Description</b>                                                                                                    | Number of<br>Host Data | <u>Number of</u><br>Response Data |
|-----------------------------------------------|----------------------------------------------------------------------------------------------------|------------------------|-----------------------------------|
|                                               |                                                                                                    | Bytes                  | Bytes                             |
| 163<br>Report tuning<br>control               | <ul> <li>Reports matching control when the generator is connected to a Matchwork unit through the matching interface.</li> <li>This command will not work with other matching networks unless they are electrically compatible and are connected through the Matching Interface connector.</li> <li>Returns one data byte:</li> <li>0 = Manual control</li> <li>1 = Automatic (Generator Controlled Match)</li> <li>2 = Match Automatic</li> <li>Set with command 13.</li> </ul> | 0                      | 1                                 |
| 164<br>Report set<br>point/regulation<br>mode | <ul> <li>Reports output set point level (set with command 8) and the active regulation mode (set with command 3).</li> <li>The controller returns three data bytes:</li> <li>Bytes 1 and 2 represent the set point value.</li> <li>Byte 3 reports the regulation mode: <ul> <li>6 = Forward power regulation (Pforward)</li> <li>7 = Load power regulation (Preal)</li> </ul> </li> </ul>                                                                                        | 0                      | 3                                 |
| 165<br>Report forward<br>power                | Reports a snapshot of forward power level at that<br>instant.<br>The controller returns two data bytes representing<br>the forward power in watts (LSB first).                                                                                                    | 0                      | 2                                 |
| 166<br>Report reflected<br>power              | Reports a snapshot of reflected power level at that<br>instant.<br>The controller returns two data bytes representing<br>the reflected power in watts (LSB first).                                                                                                    | 0                      | 2                                 |
| 167<br>Report delivered<br>power              | Reports a snapshot of delivered power level at that<br>instant.<br>The controller returns two data bytes. Both bytes<br>represent delivered power (LSB first).                                                                                                    | 0                      | 2                                 |
| 170<br>Report reflected<br>power limit        | Reports reflected power limit.<br>The controller returns two data bytes representing<br>the value in watts.                                                                                                    | 0                      | 2                                 |
| 175<br>Report capacitor<br>positions          | <ul> <li>Reports current load and series motor positions.<br/>The controller returns four data bytes, least significant byte first.</li> <li>Bytes 1 and 2 report the current load position (0 to 999)</li> <li>Bytes 3 and 4 report the current series position (0 to 999).</li> <li>Set with commands 112 and 122 or by using the automatic tune process.</li> </ul>                                                                                                    | 0                      | 4                                 |

| Command                                      | Description                                                                                                    | Number of<br>Host Data<br>Bytes | Number of<br>Response Data<br>Bytes   |
|----------------------------------------------|----------------------------------------------------------------------------------------------------|---------------------------------|---------------------------------------|
| 177<br>Report pulsing                        | <ul> <li>Reports pulsing settings. The controller returns one data byte.</li> <li>0 = Pulsing off</li> <li>1 = Internal pulsing</li> <li>2 = External pulsing</li> <li>3 = External pulsing inverted</li> <li>Set with command 27.</li> </ul> | 0                               | 1                                     |
| 178<br>Report RF<br>frequency                | Reports RF frequency in Hertz.<br>Note:<br>Returns fixed 13560<br>Set with command 18.                                                                                                    | 0                               | 4                                     |
| 187<br>Report frequency<br>tuning parameters | Returns fixed 13560 for bytes 1 and 2; 0x00 data<br>for remaining bytes.<br><b>NOT CURRENTLY IMPLEMENTED</b>                                                                                                    | 0                               | 3                                     |
| 193<br>Report pulsing<br>frequency           | Reports the RF pulsing frequency.<br>The controller returns three data bytes, least<br>significant byte first, representing the pulse<br>frequency in Hertz.<br>Set with command 93.                                                          | 0                               | 3                                     |
| 196<br>Report pulsing<br>duty cycle          | Reports duty cycle in percent of on-time per cycle.<br>The controller returns two data bytes, least<br>significant byte first, representing the duty cycle in<br>the percent of on-time per cycle.<br>Set with command 96.                    | 0                               | 2                                     |
| 198<br>Report software<br>revision level     | Returns 0x00 data.<br>NOT CURRENTLY IMPLEMENTED                                                                                                    | 0                               | 4 data bytes<br>4 ASCII<br>characters |
| 205<br>Report run time                       | Returns 0x00 data.<br>NOT CURRENTLY IMPLEMENTED                                                                                                    | 0                               | 4                                     |

| Command            | <b>Description</b>               | Number of | Number of            |
|--------------------|----------------------------------|-----------|----------------------|
|                    |                                  | Host Data | <b>Response Data</b> |
|                    |                                  | Bytes     | Bytes                |
| 223                | Retrieves the error code.        | 0         | 1                    |
| Report error code  |                                  |           |                      |
| register           | Refer to Error Code Listing Page |           |                      |
| 231                |                                  | 0         | 4                    |
| Report unit serial |                                  |           |                      |
| number             | Returns 0x00 data.               |           |                      |
|                    |                                  |           |                      |
|                    | NOT CURRENTLY IMPLEMENTED        |           |                      |

#### **Error Code Listings:**

| Command 223                | Meaning         |
|----------------------------|-----------------|
| (Report Error Code) Return |                 |
| 0                          | No Fault        |
| 1                          | RF Overheat     |
| 2                          |                 |
| 3                          |                 |
| 4                          |                 |
| 5                          |                 |
| 6                          |                 |
| 7                          |                 |
| 8                          |                 |
| 9                          | Link Integrity* |
| 10                         |                 |
| 11                         |                 |
| 12                         |                 |
| 13                         |                 |
| 14                         |                 |
| 15                         |                 |
| 16                         |                 |
| 17                         |                 |
| 18                         |                 |
| 19                         |                 |
| 20                         |                 |
| 21                         |                 |
| 22                         |                 |
| 23                         |                 |
| 24                         |                 |
| 25                         |                 |
| 26                         |                 |
| 27                         |                 |
| 28                         |                 |
| 29                         |                 |
| 30                         |                 |
| 31                         |                 |
| 32                         |                 |

\*A link integrity fault is generated if the communication link between the profibus board and generator controller boards becomes inactive. The fault is self-clearing.

Response Variables (Upload Bytes ENI  $\rightarrow$  HOST)

These data are returned to the PROFIBUS master from the generator.

| Byte # | Variable Contents          |
|--------|----------------------------|
| 0      | STATUS FLAGS (first byte)  |
| 1      | STATUS FLAGS (second byte) |
| 2      | DELIVERED POWER (LOW)      |
| 3      | DELIVERED POWER (HIGH)     |
| 4      | FORWARD POWER (LOW)        |
| 5      | FORWARD POWER (HIGH)       |
| 6      | REFLECTED POWER (LOW)      |
| 7      | REFLECTED POWER (HIGH)     |
| 8      | DATA BYTE (LSB)            |
| 9      | DATA BYTE                  |
| 10     | DATA BYTE                  |
| 11     | DATA BYTE                  |
| 12     | DATA BYTE (MSB)            |
| 13     | DATA FIELD DEFINITION      |

#### **Response Variables**

Table 2

**NOTE**: PROFIBUS WILL TRANSMIT LEAST SIGNIFICANT BYTES FIRST. THE DATA BYTES (#8-#12) CONTAIN INFORMATION DEFINED BY BYTE #13.

#### Status Flag Bit Definition for Bytes 0,1

| Status Byte | Bit Position | Description                  | Definition                                               |                          |
|-------------|--------------|------------------------------|----------------------------------------------------------|--------------------------|
| 0           | 8            | CONTROL MODE                 | =00 U\$                                                  | SER                      |
|             | 9            | CONTROL MODE                 | =10 PROFIBUS                                             | G (REMOTE)               |
|             | 10           | SET POINT STATUS OK          | =0 (Setpoint Not<br>Reached)                             | =1 (Setpoint<br>Reached) |
|             | 11           | RESERVED                     | N/A                                                      | N/A                      |
|             | 12           | END OF TARGET LIFE<br>(EOTL) | =0 (No EOTL)                                             | =1 (EOTL)                |
|             | 13           | ACTIVE TOGGLE BIT            | Toggles on Internal Data<br>Transaction                  |                          |
|             | 14           | BUS FAULT                    | Not imple                                                | mented                   |
|             | 15           | RESERVED                     | N/A                                                      | N/A                      |
| 1           | 0            | RESERVED                     | N/A                                                      | N/A                      |
|             | 1            | OVERTEMPERATURE              | =0 (No<br>Overtemp)                                      | =1 (Overtemp)            |
|             | 2            | INTERLOCK STATE              | =0 (Interlock<br>Closed)                                 | =1 (Interlock<br>Open)   |
|             | 3            | RESERVED                     | N/A                                                      | N/A                      |
|             | 4            | RESERVED                     | N/A                                                      | N/A                      |
|             | 5            | CONTACTOR STATE              | TATE=0 (Contactor<br>Closed)=1 (Con<br>Not Closed)N/AN/A |                          |
|             | 6            | RESERVED                     |                                                          |                          |
|             | 7            | OUTPUT ON                    | =0 (Output Off)                                          | =1 (Output<br>On)        |

#### **Fault/Status Bit Definitions**

Table 3

#### **Active Toggle Bit**

The Active Toggle Bit is a handshake flag. It will toggle from a 0 to a 1, or from a 1 to a 0, each time the generator recognizes an incoming telegram. This bit is used to tell the master that the generator has received a message and is ready for another. It will also indicate to the master that the generator is present on the bus.

#### Command Status Response (CSR)

| Host Port CSR codes |                                                                 |  |  |
|---------------------|-----------------------------------------------------------------|--|--|
| Value               | Description                                                     |  |  |
| 0                   | Command accepted                                                |  |  |
| 1                   | Command rejected because the unit is in the wrong control mode  |  |  |
| 2                   | Command rejected because RF output is on                        |  |  |
| 4                   | Command rejected because the data sent is out of range          |  |  |
| 5                   | Reserved                                                        |  |  |
| 7                   | Command rejected because active fault(s) exist in the generator |  |  |
| 9                   | Command rejected because the data byte count is incorrect       |  |  |
| 19                  | Reserved                                                        |  |  |
| 50                  | Command rejected because the frequency is out of range          |  |  |
| 51                  | Command rejected because the duty cycle is out of range         |  |  |
| 99                  | Command not implemented                                         |  |  |

Table 4

### **Chapter 3**

# Interface Board Installation

- 1. To install the PROFIBUS interface:
- 2. Power down the generator.
- 3. Install the interface board into the generator Board must seat firmly on top of J18 connector (Elite board).
- 4. Power up the generator and and take note of DS1 LED. One half of the led (green) will blink at 1 second rate. This led signifies that FPGA is configured. The second half of DS1 (red) will be on once communication is established with the main board.
- 5. Set DIP switch position so that address 16 is enabled. Bits 0 –3 are set to off position., bit 4 is set to on, and remaining bits 5 –8 are off.
- 6. Enter the **PBS** command.
- 7. Validate profichip address is 16 and that profichip state is equal to 'WAIT\_PRM'.
- 8. Validate that profibus LEDs (DS2) are in the following state:

Amber: Blinks at 1 second rate.

Green: Off

### **Chapter 4**

# .GSD File

#### The .GSD file defines slave.

| #Profibus_DP       |                     |                                    |  |  |  |  |
|--------------------|---------------------|------------------------------------|--|--|--|--|
| ; Device names     |                     |                                    |  |  |  |  |
| Vendor_Name        | = "MKS,ENI"         |                                    |  |  |  |  |
| Model_Name         | = "MKS/ENI RF       | 4by14 "                            |  |  |  |  |
| Revision           | = "V1.0"            | ;11/03/08                          |  |  |  |  |
| ; Ident numbers -  |                     |                                    |  |  |  |  |
| Ident_Number       | = 0xFFCB            |                                    |  |  |  |  |
| Protocol_Ident     | = 0                 | ;PROFIBUS_DP                       |  |  |  |  |
| Station_Type       | = 0                 | ;DP-Slave                          |  |  |  |  |
| FMS_supp           | = 0                 | ;The Device isn't FMS/DP Composite |  |  |  |  |
| ; Release version  | numbers             |                                    |  |  |  |  |
| Hardware_Release   | = "V1.1"            |                                    |  |  |  |  |
| Software_Release   | = "V2.6"            | ;E1050_S11 V2.6                    |  |  |  |  |
| ; Supported baudra | ates                |                                    |  |  |  |  |
| 9.6_supp           | = 0                 | ;Not Supported                     |  |  |  |  |
| 19.2_supp          | = 0                 | ;Not Supported                     |  |  |  |  |
| 93.75_supp         | = 1                 |                                    |  |  |  |  |
| 187.5_supp         | = 1                 |                                    |  |  |  |  |
| 500_supp           | = 1                 |                                    |  |  |  |  |
| 1.5M_supp          | = 1                 |                                    |  |  |  |  |
| 3M_supp            | = 1                 |                                    |  |  |  |  |
| 6M_supp            | = 1                 |                                    |  |  |  |  |
| 12M_supp           | = 1                 |                                    |  |  |  |  |
| ;Max time responde | ;Max time responder |                                    |  |  |  |  |
| ;MaxTsdr_9.6       | = 40                |                                    |  |  |  |  |
| ;MaxTsdr_19.2      | = 65                |                                    |  |  |  |  |
| MaxTsdr_93.75      | = 200               |                                    |  |  |  |  |

| MaxTsdr_187.5         | = 360           |                                                    |
|-----------------------|-----------------|----------------------------------------------------|
| MaxTsdr_500           | = 360           |                                                    |
| MaxTsdr_1.5M          | = 980           |                                                    |
| MaxTsdr_3M            | = 250           |                                                    |
| MaxTsdr_6M            | = 350           |                                                    |
| MaxTsdr_12M           | = 550           |                                                    |
| ; Other Info          | - Only Pins 3,  | 5, and 8 are connected                             |
| Redundancy            | = 0             | ; The system supports no Redundancy                |
| Repeater_Ctrl_Sig     | = 0             | ; Not connected                                    |
| 24V_Pins              | = 0             | ; Not connected                                    |
| ; DP Slaves Related   | l Key Word      |                                                    |
| Freeze_Mode_supp      | = 1             | ;Freeze Mode supported                             |
| Sync_Mode_supp        | = 1             | ;Sync mode supported                               |
| Auto_Baud_supp        | = 1             | ;Unit does Auto Baud                               |
| Set_Slave_Add_supp    | = 0             | ;No Changeable Set_slave_address                   |
| User_Prm_Data_Len     | = 0             | ;No User Prm Data                                  |
| Min_Slave_Intervall   | = 1             | ;(0.1 msec) Smallest allowable time between polls. |
| ;                     |                 | ; Time base: 100 usec                              |
| ;Modular Info         |                 |                                                    |
| Modular_Station       | = 0             | ; 0 = Compact DP-Station                           |
| Max_Module            | = 1             | ;Number of modules supported by this definition    |
| Max_Input_Len         | = 14            | ;Data Byte count from Slave to Master              |
| Max_Output_Len        | = 4             | ;Data Byte count from Master to Slave              |
| Max_Data_Len          | = 18            | ;Sum of max in & max out                           |
| ;                     |                 |                                                    |
| ;" <name>"</name>     |                 | ,Output,Input                                      |
| Module = "4 Byte Out, | 14 Byte In" 0x1 | D,0x23                                             |
| EndModule             |                 |                                                    |

### **Chapter 5**

# Interconnection Between Generator and Matchwork

In order for the Generator to control the Matchwork, the Generator and the Matchwork need to be connected to each other via a Dual Fiber Optic Communication Cable (care needs to be taken that the Cable is damage in routing).

One side of that Dual Fiber Optic Link is connected to the Generator (it is located on the ProfiBus Interface card set of connectors. The Other side is connected to the Matchwork Analog Fiber Optic Connection location.

Once this connection is done the Matchwork has to be powered up via its 24V Bias connection, for the Generator to control it.

Note: On reboot the Matchwork will default both capacitors to position zero.

# Appendix A **PROFIBUS Electrical Characteristics**

#### Topology

Linear bus, terminated at both ends, stubs less than or equal to 0.3 m<sup>3</sup>, no branches.

Note: In contrast to the EIA RS-485 recommendations, it is good practice to allow longer stubs if the total of the capacitance of all stubs (Cstges) does not exceed the following values:

> Cstges less than or equal to 0.6 nF @ 500 kbit/s Cstges less than or equal to 1.0 nF @ 187.5 kbit/s Cstges less than or equal to 3.0 nF @ 93.75 kbit/s (Cstges less than or equal to 15 nF @ 9.6 and 19.2 kbit/s.)

It shall be taken into consideration that the total line length includes the sum of the stub lengths.

#### Medium

Shielded Twisted Pair with the following characteristics:

| Parameter      | Line A (pin 3)                  | Line B (pin 8)         |  |
|----------------|---------------------------------|------------------------|--|
| Impedance      | 100 to 130 Ω                    | 135 to 165 $\Omega$    |  |
|                | (f > 100 kHz)                   | (f = 3 to 20 MHz)      |  |
| Capacitance    | < 60 pF/m                       | < 30 pF/m              |  |
| Resistance     | -                               | < 110 $\Omega$ / km    |  |
| Wire Gauge     | > 0.53 mm                       | > 0.64 mm              |  |
| Conductor Area | > 0.22 mm <sup>2</sup> (24 AWG) | > 0.34 mm <sup>2</sup> |  |

#### Line Length

Less than or equal to 1200 m, depending on the data rate (ref. EIA RS-485).

#### Number of Stations

32 (master stations, slave stations or repeaters).

#### Data Rates

- (9.6, 19.2) or 93.75 kBaud for line lengths less than or equal to 1200 m.
- 187.5 kBaud for line lengths less than or equal to 600 m.
- 500 kBaud for line lengths less than or equal to 200 m.

# Appendix B

# Hardware Specifications

#### Pin Definitions for 9-pin PROFIBUS Connector

| Pin # | Description                  | Voltage (V) |         | Current (mA) |      | 4)      |      |
|-------|------------------------------|-------------|---------|--------------|------|---------|------|
|       |                              | Min.        | Typical | Max.         | Min. | Typical | Max. |
| 1     | Digital Ground               | -           | 0       | -            | -    | -       | -    |
| 2     | NC                           | -           | -       | -            | -    | -       | -    |
| 3     | RxD/TxD Data Positive<br>(A) | +4.75       | +5.00   | +5.25        | -    | 60      | -    |
| 4     | Ready to Send                | +4.50       | +5.00   | +5.50        | -    | 4.0     | -    |
| 5     | Digital Ground               | -           | 0       | -            | -    | -       | -    |
| 6     | Positive Digital Rail        | +4.75       | +5.00   | +5.25        | 100  | 300     | 600  |
| 7     | NC                           | -           | -       | -            | -    | -       | -    |
| 8     | RxD/TxD Data Negative<br>(B) | +4.75       | +5.00   | +5.25        | -    | 60      | -    |
| 9     | NC                           | -           | -       | -            | -    | -       | -    |

#### **User Connector Definition**

Table 5

#### Temperature Range

Absolute limits

| Min. (°C) | Max. (°C) |  |
|-----------|-----------|--|
| 0         | 70        |  |

Temperature Range

Table 6

#### Maximum Cable Length per PROFIBUS Segment

| Baud Rate (Baud)  | 9.6 k | 19.2 k | 93.75 k | 187.5 k | 500 k | 1.5 M | 12 M |
|-------------------|-------|--------|---------|---------|-------|-------|------|
| Line A Length (m) | 1200  | 1200   | 1200    | 1000    | 400   | 200   | 100  |

Maximum Cable Length Table 7

# Appendix C

# References

For further reading and assistance, refer to the following documents:

<u>Siemens SINEC DP Programming Interface Description</u>, Siemens AG Copyright 1995.

<u>Siemens DP-5412/MS-DOS, Windows, Version 1.00, Installation Guide</u> Siemens AG Copyright 1995.

DIN 19 245 PROFIBUS Standard, PROFIBUS Nutzerorganisation e. V., Copyright 1989-1993.

<u>1000-008, DCG-50/100 DC Plasma Generator, Operations Manual</u>, MKS Instruments, Inc., Copyright 1995.